# Instructions for PI to Access PHS Human Subjects and Clinical Trials Information Form

PHS Funding Proposals that include Human Subjects and Clinical Trial Research must include the PHS Human Subjects and Clinical Trials Information Form.

There is not a form set available for download that can be used to submit a grant application with System-to-System submission in PERA. Due to the complexity of this form, a PI must complete the requirement in the PERA SF424.

The following instructions detail how to access the Form for completion.

## Access the SF424 From the Funding Proposal Workspace

 The Pre-Award Specialist will create the SF424 from the Funding Proposal Workspace and notify the PI when the form can be completed.

| Draft                 | Simms NIH Human Subjects Training | Proposal                      |
|-----------------------|-----------------------------------|-------------------------------|
| Next Steps            |                                   | -                             |
| Edit Funding Proposal | Proposal Information              |                               |
|                       | PD/PI:                            | Rebecca Simms (pi)            |
| Printer Version       | Department:                       | Biomedical Eng-PWL            |
|                       | Specialist:                       | Jenny Siemers Test            |
| COI Disclosure Status | Sponsors:                         | National Institutes Of Health |
|                       | Internal Submission Deadline:     | 1/30/2025                     |
| Submit For Department | Certified:                        | No                            |
| Review                | SF424 Link:                       | SF-42400000225                |
| ✓ Certify             | PI Eligibility:                   | Blanket Approval              |

- 2. From the SF424 Workspace, click the link to the SF-424.
- 3. The SF424 Workspace will open.

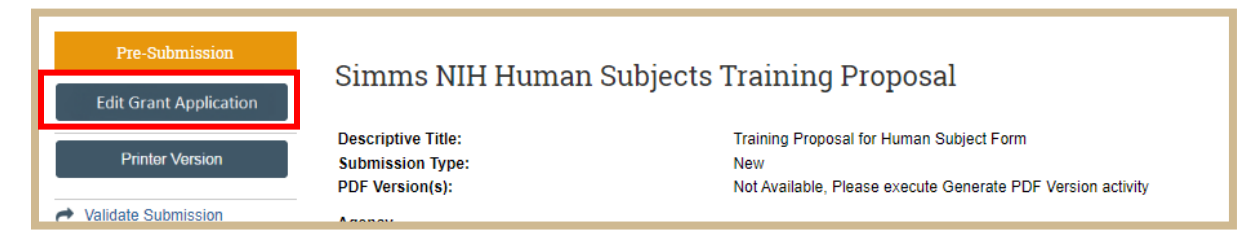

4. Select "Edit Grant Application from the SF424 Workspace.

All required forms for the submission will appear in the Navigation menu.

| E 🕄 Validate 🐴 Compare                                                | ~ |
|-----------------------------------------------------------------------|---|
| Select Optional<br>Forms                                              |   |
| SF424 R&R Cover<br>Page V5.0                                          |   |
| Project/Performance<br>Site Location(s) V4.0                          |   |
| Research & Related<br>Other Project<br>Information V1.4               |   |
| Research & Related<br>Senior/Key Person<br>Profile (Expanded)<br>V4.0 |   |
| PHS 398 Cover<br>Page Supplement<br>V5.0                              |   |
| PHS 398 Research<br>Plan V5.0                                         |   |
| PHS Human<br>Subjects and<br>Clinical Trials<br>Information V3.0      |   |
| End Of Form Pages                                                     |   |

- 5. Select the "PHS Human Subjects and Clinical Trials Information" form.
- 6. The form will open with all applicable data fields. Complete the fields as outlined in the PHS instructions.

https://grants.nih.gov/grants/how-to-apply-applicationguide/forms-h/general/g.500-phs-human-subjects-andclinical-trials-information.htm

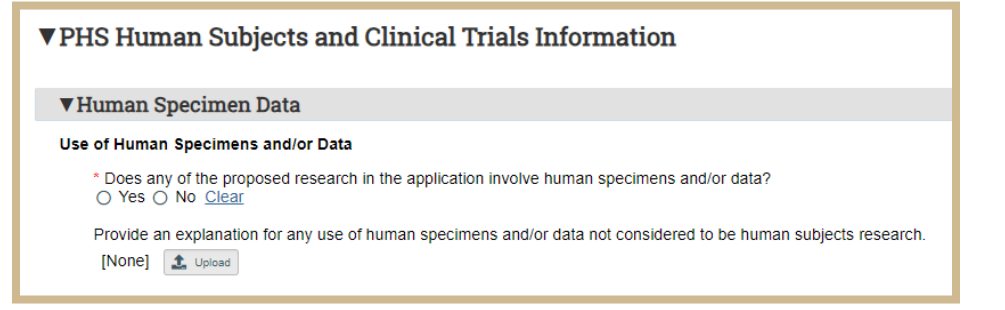

#### 7. Yes/No is Required for the Human Specimen Data Section.

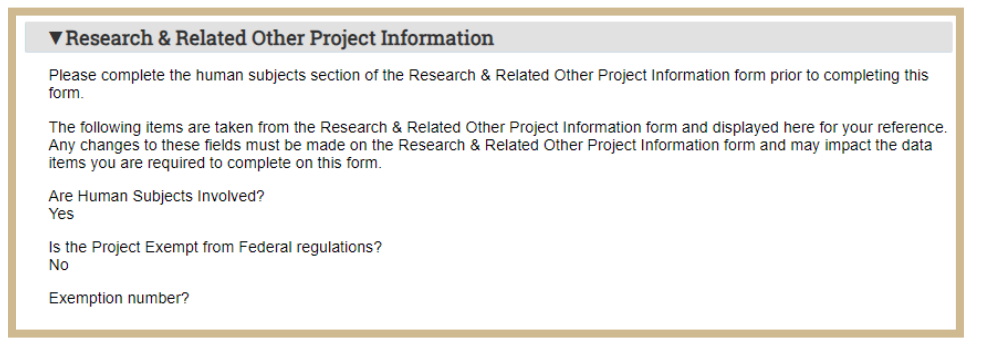

 The Research & Related Other Project Information form is prepopulated with the information provided on the Funding Proposal SmartForm. If this information is incorrect, contact Pre-Award.

| ▼PHS Huma                                                                                                    | an Subjects and Clinical '                                                                                                    | Trials Informat | ion           |               |  |  |
|----------------------------------------------------------------------------------------------------|----------------------------------------------------------------------------------------------------|-----------------|---------------|---------------|--|--|
| If No to Human                                                                                                    | Subjects                                                                                                    |                 |               |               |  |  |
| Skip the res                                                                                                    | Skip the rest of the PHS Human Subjects and Clinical Trials Information Form.                                                                                                    |                 |               |               |  |  |
| If Yes to Humar                                                                                                    | n Subjects                                                                                                    |                 |               |               |  |  |
| Add a record for each proposed Human Subject Study by selecting 'Add New Study' or 'Add New Delayed Onset Study' as<br>appropriate. Delayed onset studies are those for which there is no well-defined plan for human subject involvement at the<br>time of submission, per agency policies on Delayed Onset Studies. For delayed onset studies, you will provide the study<br>name and a justification for omission of human subjects study information. |                                                                                                    |                 |               |               |  |  |
| Other Requester<br>[None]                                                                                                    | ed Information                                                                                                    |                 |               |               |  |  |
| Study Record(s                                                                                                    | <ul> <li>b)</li> <li>b)</li> <li>b)</li> <li>b)</li> <li>c)</li> <li>c</li></ul> | filenames.      |               |               |  |  |
| + Add                                                                                                    |                                                                                                    |                 |               |               |  |  |
| Short Study Title                                                                                                    |                                                                                                    | Study Title     | Display O     | rder          |  |  |
| There are no items                                                                                                    | s to display                                                                                                    |                 |               |               |  |  |
| Delayed Onset                                                                                                    | Study(ies)                                                                                                    |                 |               |               |  |  |
| StudyTitle                                                                                                    | Anticipated Clinical Trial?                                                                                                    |                 | Justification | Display Order |  |  |
| There are no items                                                                                                    | s to display                                                                                                    |                 |               |               |  |  |

 Add required attachments, Study Records, or Delayed Onset Forms. <u>https://grants.nih.gov/grants/how-to-apply-application-guide/forms-h/general/g.500-phs-human-subjects-and-clinical-trials-information.htm#Other</u>

#### **Study Record Form**

| Add SF424_HumanSubjectStudy                                          | <b>^</b> |
|----------------------------------------------------------------------|----------|
| ▼Study Record: PHS Human Subjects and Clinical Trials<br>Information |          |
| ▼1. Basic Information                                                |          |
| * Short Study Title                                                  |          |
| * 1.1 Study Title (each study title must be unique)                  |          |

### **Delayed Onset Form**

| Add SF424_PHSHumanSubjectsAndClinicalTrialsInfo_DelayedOnsetStudy |  |  |  |  |  |
|-------------------------------------------------------------------|--|--|--|--|--|
|                                                                   |  |  |  |  |  |
|                                                                   |  |  |  |  |  |
|                                                                   |  |  |  |  |  |
|                                                                   |  |  |  |  |  |

 After completing each required Study Record or Delayed Onset Form, select "OK" to Save or "OK and Add Another" if multiple Forms are needed.

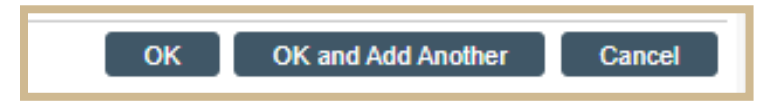

11. When all forms are complete, Select "Save" then "Exit". From the SF424 Workspace and exit the SF424.

Notify the Pre-Award Specialist when form is complete.

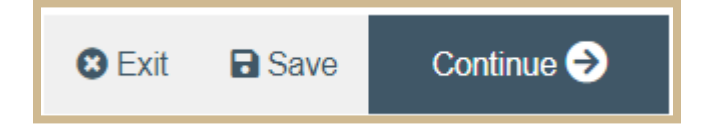